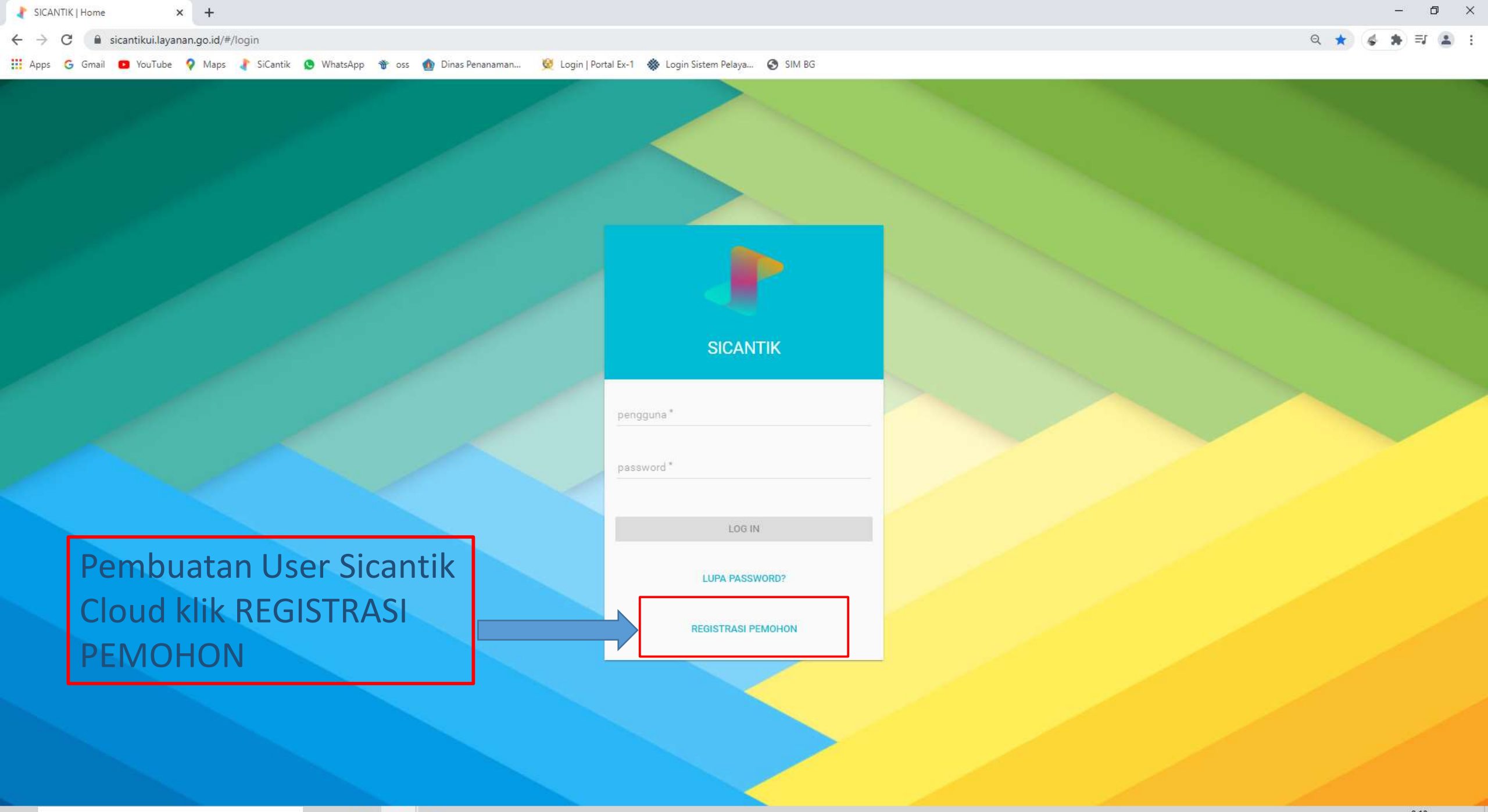

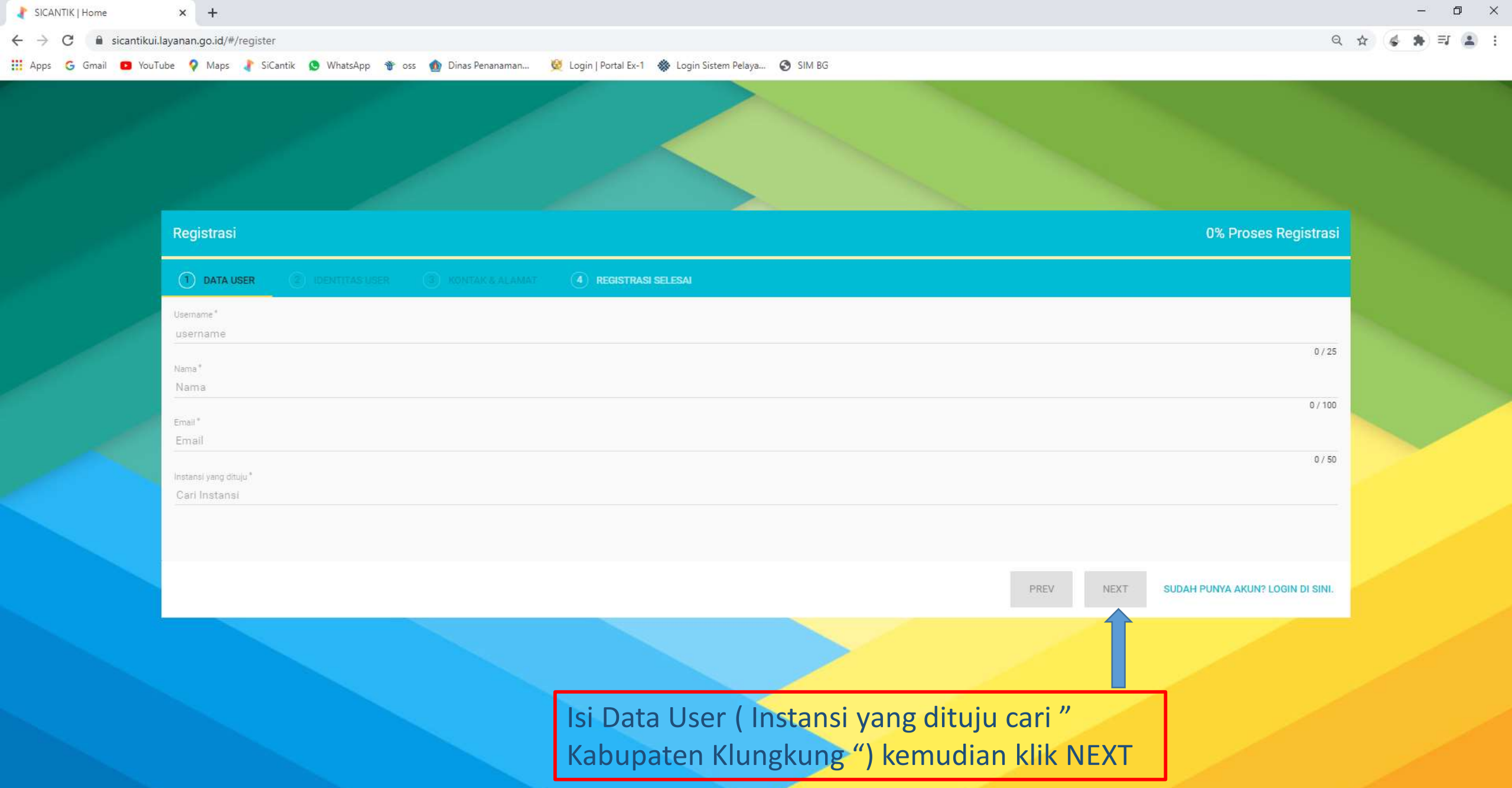

Type here to search

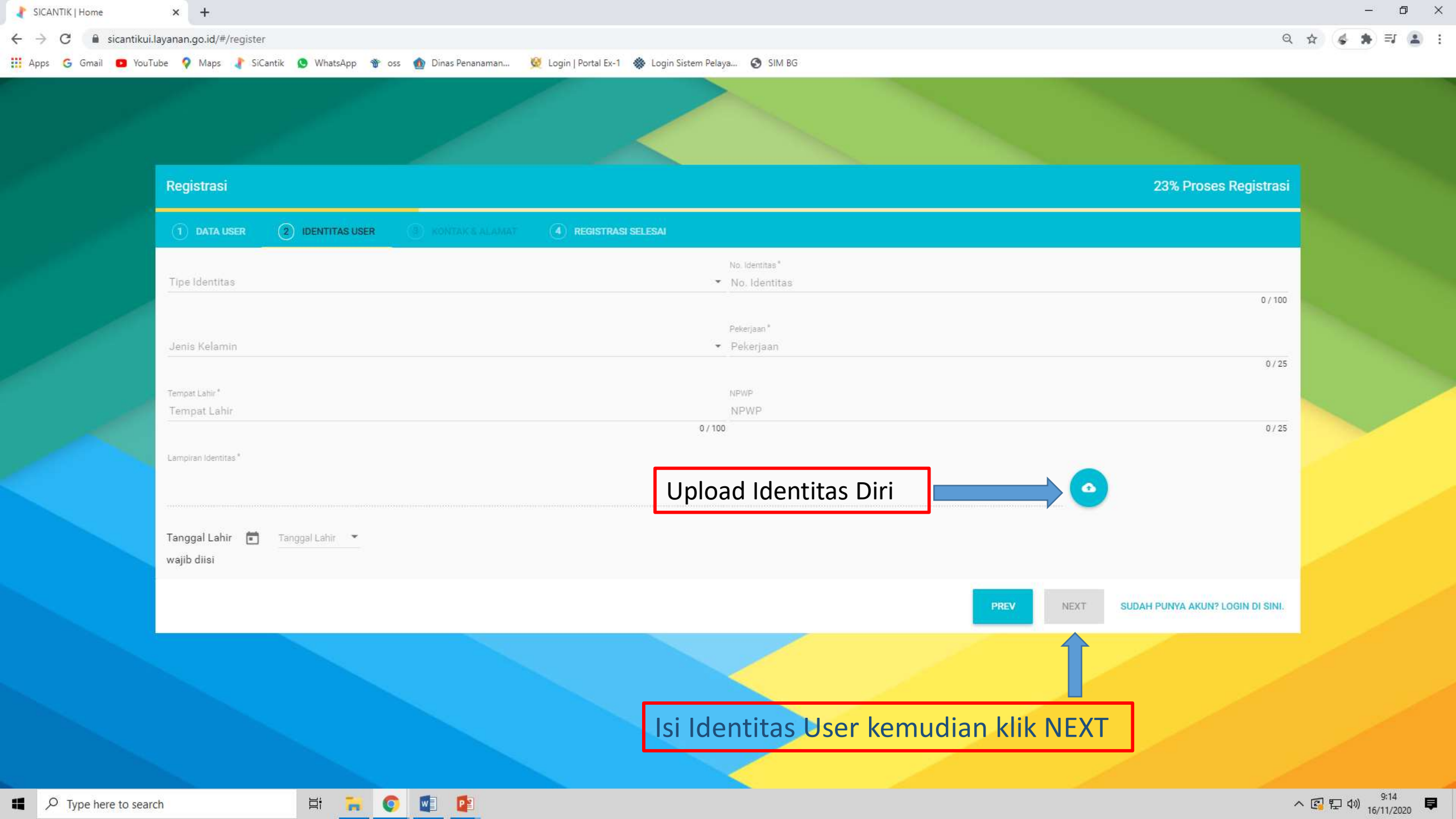

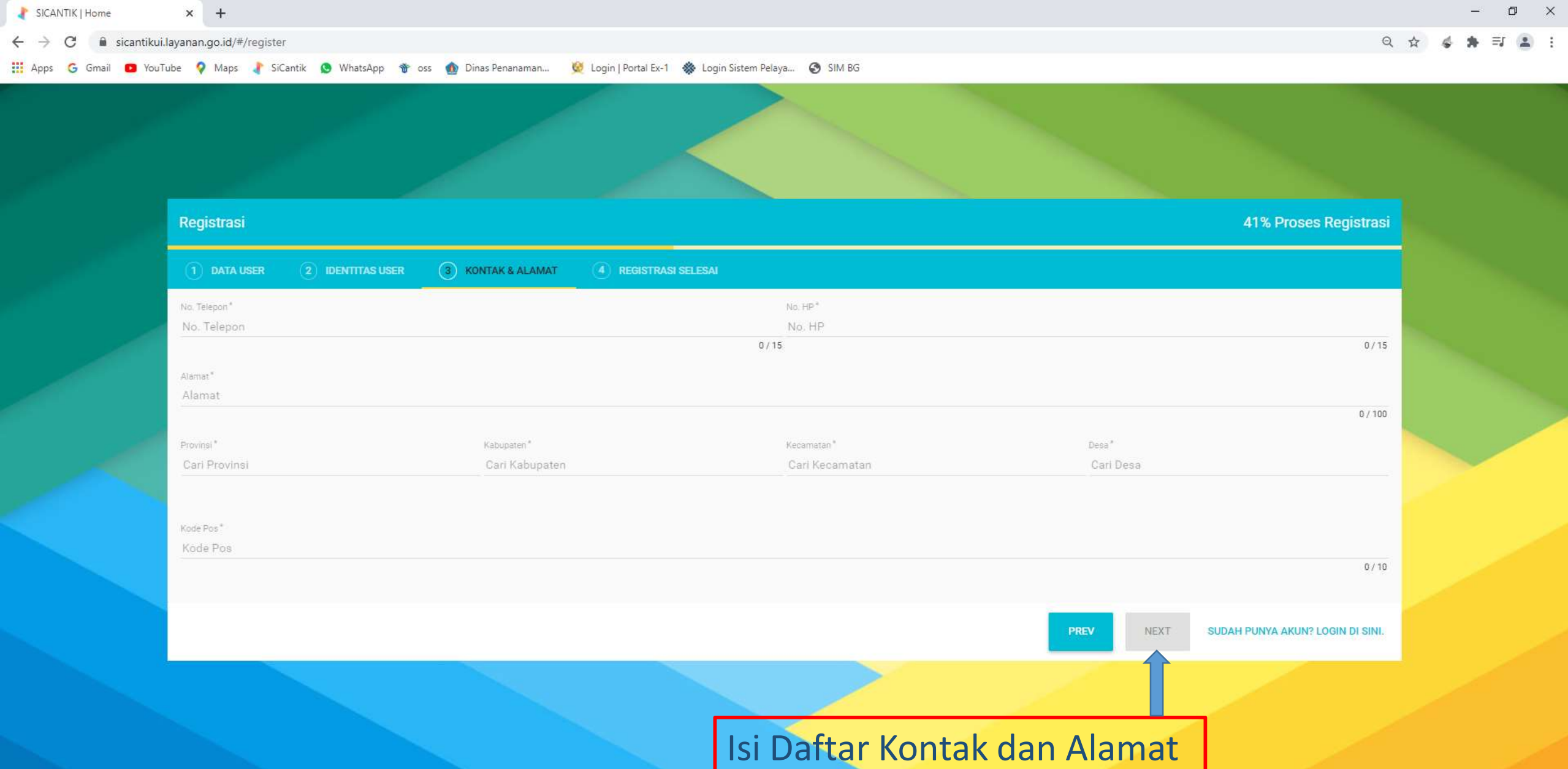

kemudian klik NEXT

₽i

-

0

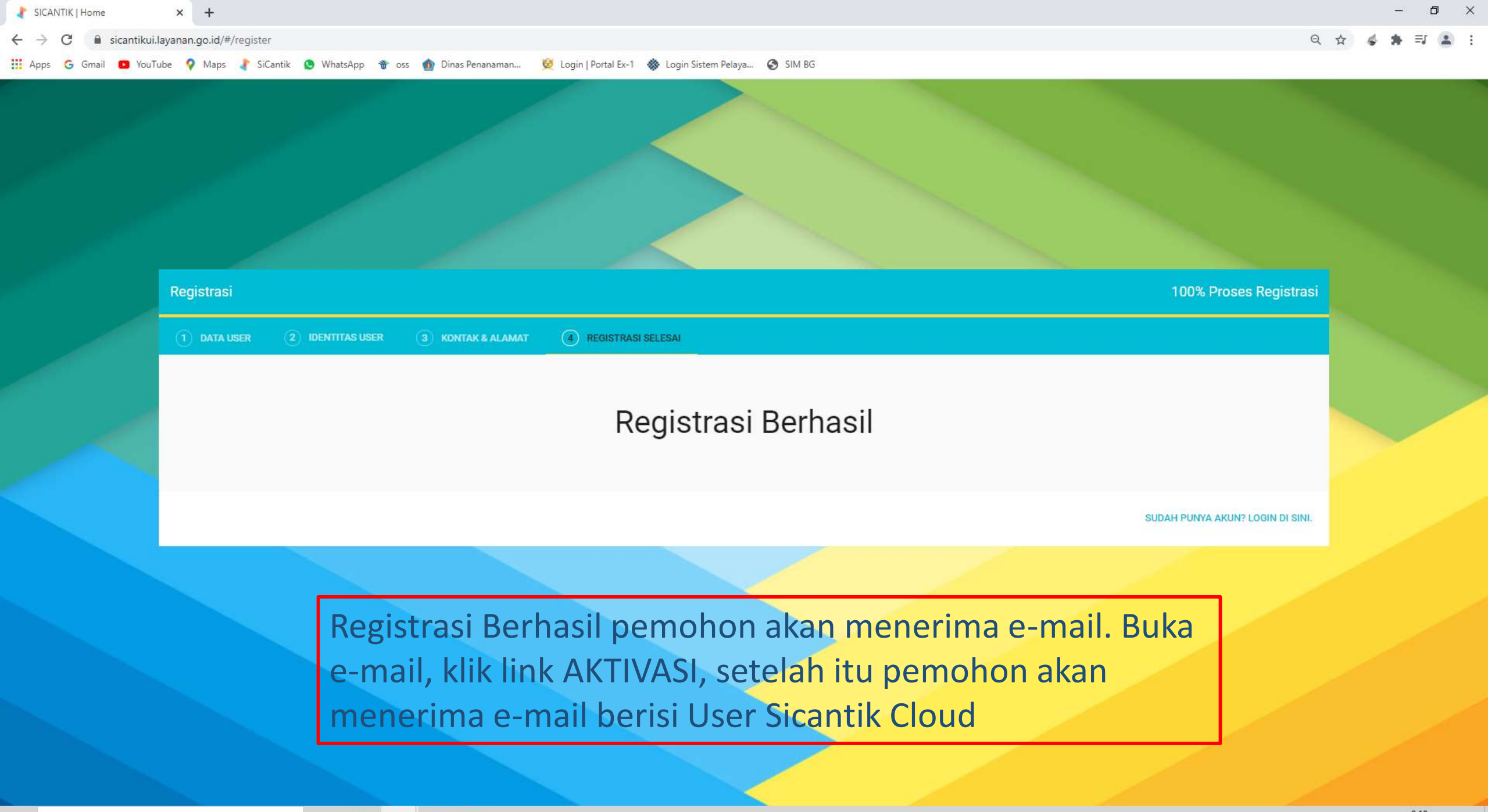

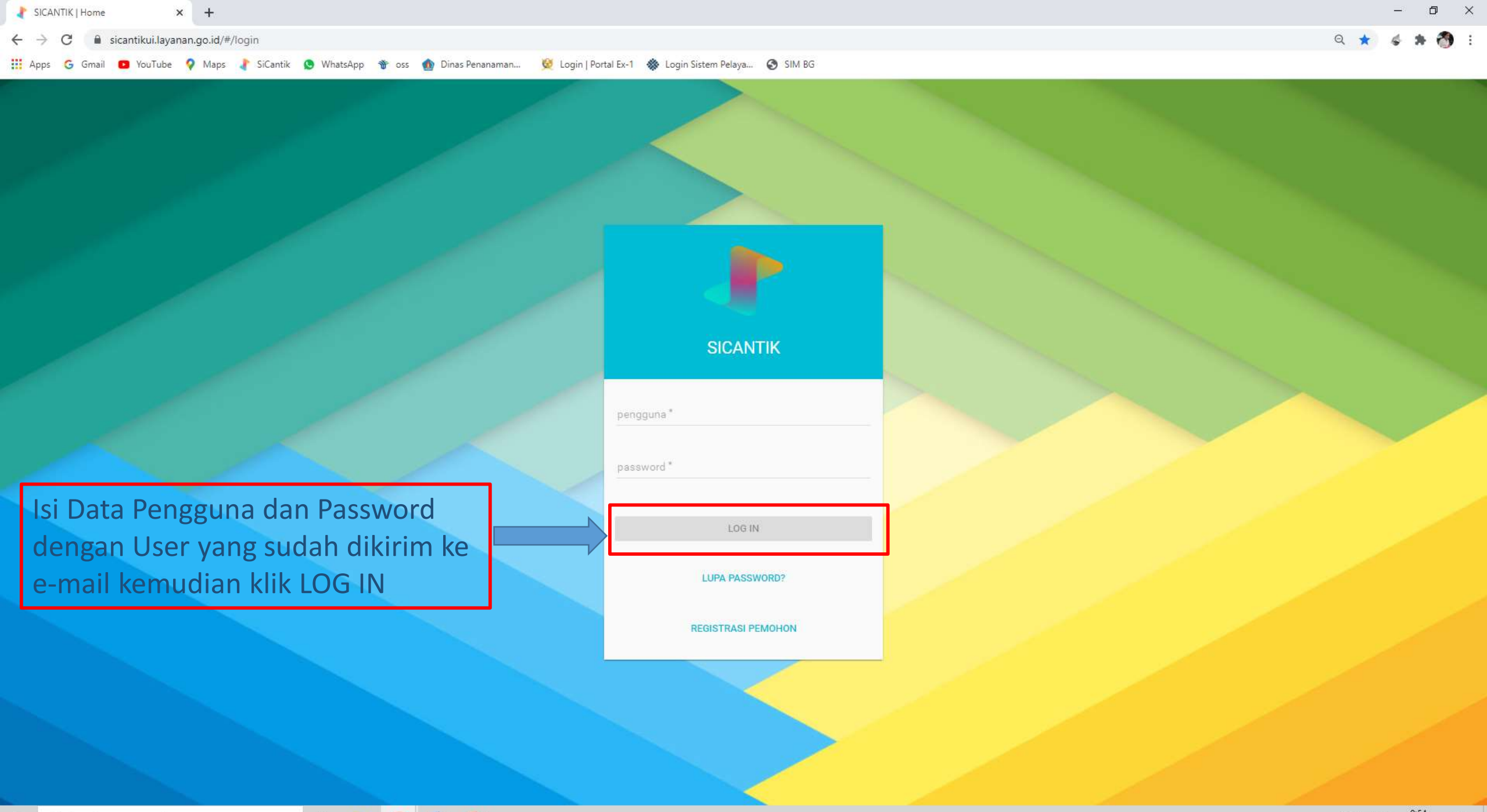

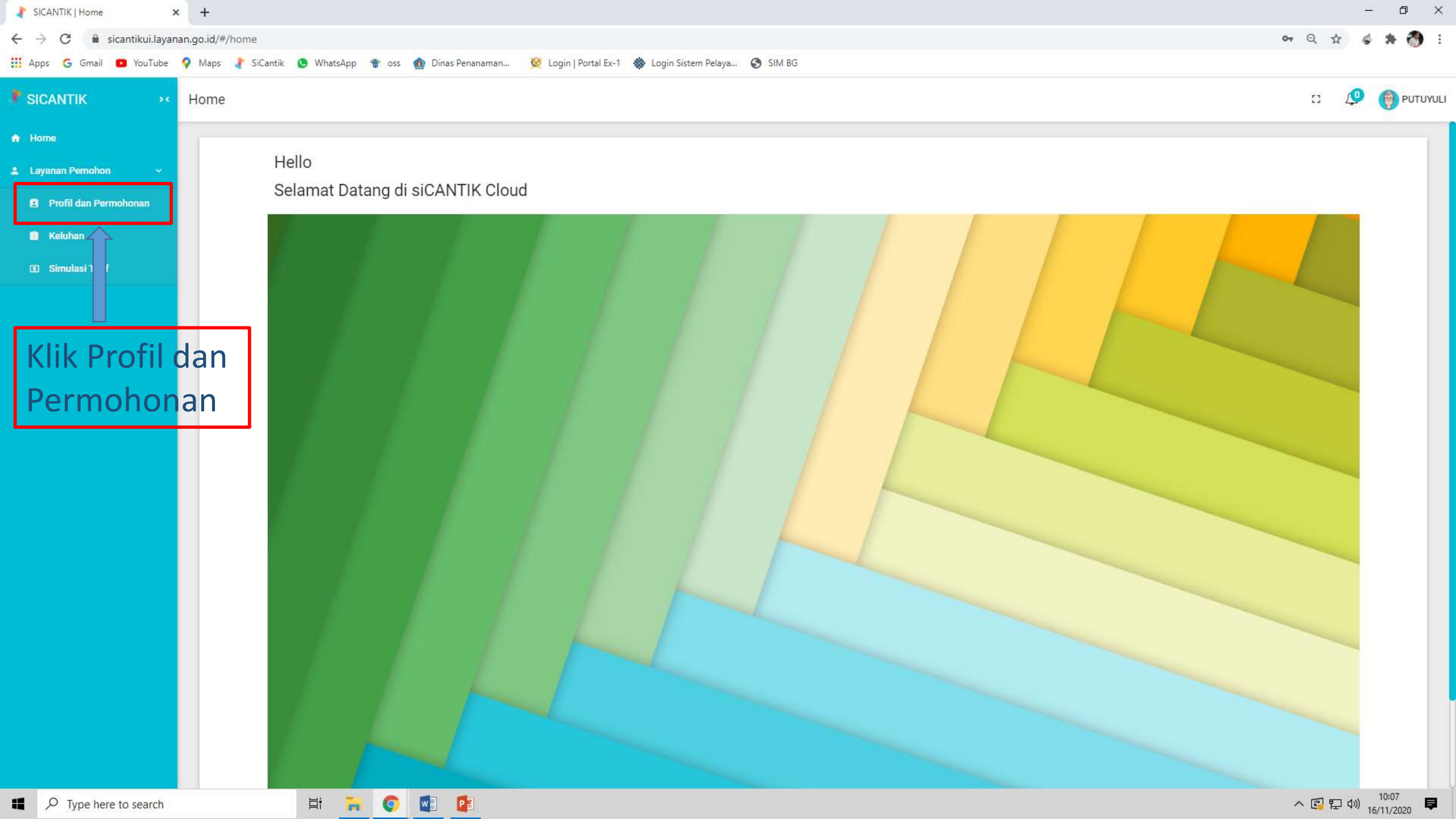

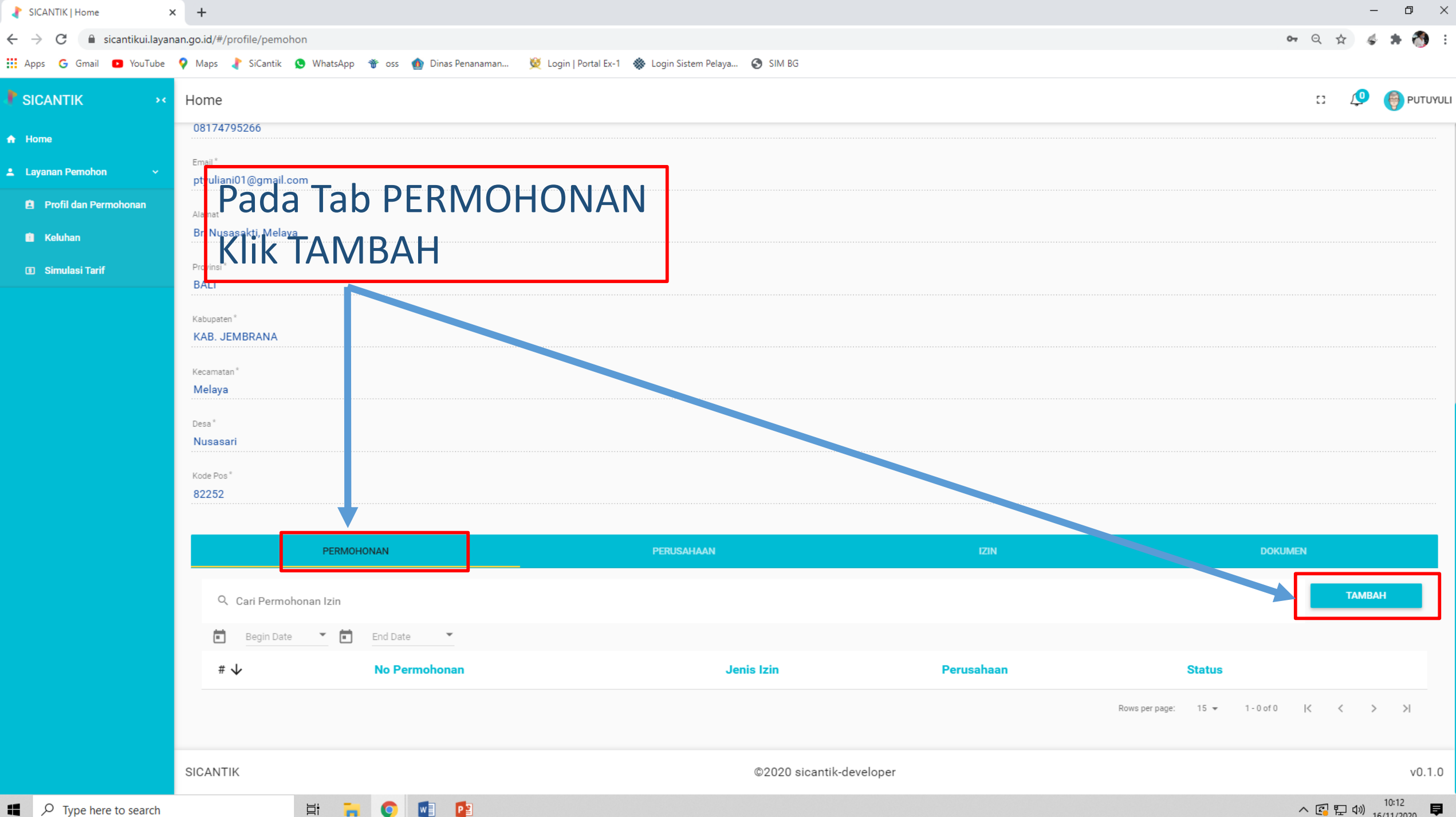

| SICANTIK S                 | +                                                                  |                                          | – 0 ×                                 |
|----------------------------|--------------------------------------------------------------------|------------------------------------------|---------------------------------------|
| ← → C 🔒 sicantikui.layar   | an.go.id/#/profile/pemohon/permohonan-izin-add                     |                                          | ९ 🖈 🕹 🖨 😚 :                           |
| 🗰 Apps 🕒 G Gmail 💿 YouTube | 💡 Maps 🤰 SiCantik 💿 WhatsApp  🐨 oss 🍈 Dinas Penanaman 👳 Login   Po | rtal Ex-1 🔹 Login Sistem Pelaya 📀 SIM BG |                                       |
| P SICANTIK 💦 😽             |                                                                    |                                          | :: 🔑 🌍 Ρυτυγυμ                        |
| ★ Home                     | Buat Permohonan Izin                                               |                                          |                                       |
| 💄 Layanan Pemohon 🛛 🗸      |                                                                    |                                          | BUAT BATAL                            |
| 🚊 Profil dan Permohonan    | Jenis Permohonan *                                                 |                                          |                                       |
| 💼 Keluhan                  | Baru                                                               |                                          | · · · · · · · · · · · · · · · · · · · |
| Simulasi Tarif             | Instansi *<br>Kabupaten Klungkung                                  |                                          |                                       |
|                            | X                                                                  |                                          |                                       |
|                            | Unit<br>Dinas Penanaman Modal dan Pelayanan Ternadu Satu Pintu     |                                          |                                       |
|                            | X Entry Changement model and Feithering Telbard outs Find          |                                          |                                       |
|                            | Jenis Izin*                                                        | Isi Data Permohonan (Pada                |                                       |
|                            | Cari Jenis Izin                                                    |                                          |                                       |
|                            | No Permohonan*<br>No Permohonan                                    | Lokasi Izin Isi Alamat/Tempat            |                                       |
|                            |                                                                    | Yang Akan Dimohonkan izin )              | 0 / 50                                |
|                            | Tipe Pemohon *                                                     |                                          | · · · · · · · · · · · · · · · · · · · |
|                            | Lokasi Izin                                                        |                                          |                                       |
|                            |                                                                    |                                          |                                       |
|                            |                                                                    |                                          |                                       |
|                            |                                                                    |                                          |                                       |
|                            |                                                                    |                                          |                                       |
|                            |                                                                    |                                          |                                       |
|                            |                                                                    |                                          |                                       |
|                            |                                                                    |                                          |                                       |
|                            |                                                                    |                                          | 0 / 500                               |

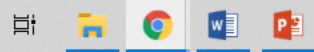

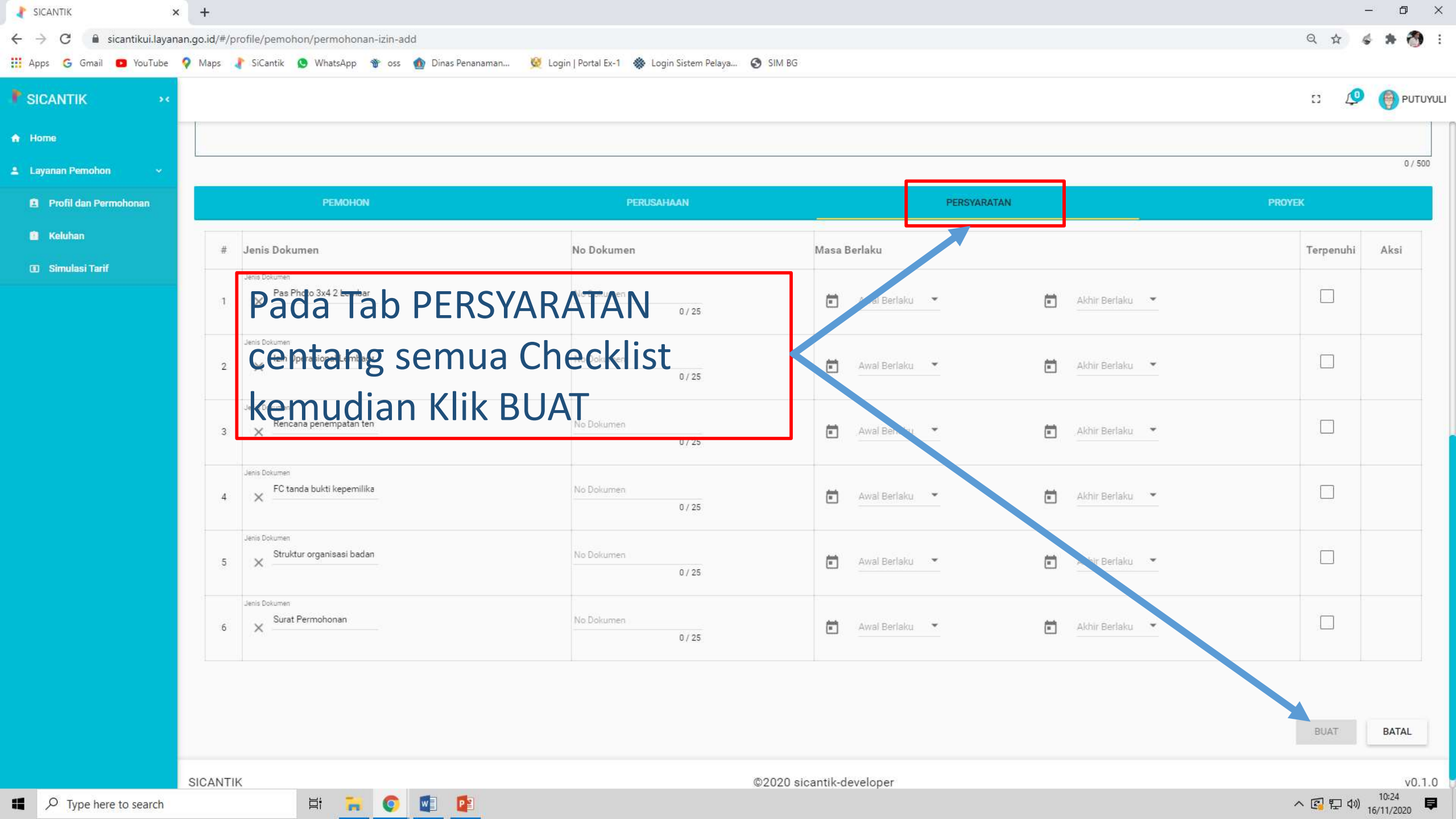

| SICANTIK                | × +                              |                                         |                                                         |                       |                   |                                 | – ø ×               |
|-------------------------|----------------------------------|-----------------------------------------|---------------------------------------------------------|-----------------------|-------------------|---------------------------------|---------------------|
| ← → C 🔒 sicantikui.la   | ayanan.go.id/#/profile/pemoho    | on                                      |                                                         |                       |                   | o <del>,</del> Q 🕁              | 4 🛪 🚷 E             |
| 👬 Apps Ġ Gmail 💽 YouTub | be 💡 Maps 🤰 SiCantik 🖌           | 🕒 WhatsApp   oss 🍈 Dinas Penar          | naman 👳 Login   Portal Ex-1 🚸 Login Sistem Pelaya 🔇 Sil | /I BG                 |                   |                                 |                     |
| SICANTIK                | »«                               |                                         |                                                         |                       |                   | c 🖉                             |                     |
| 🛧 Home                  | ptyuliani01@gmail.co             | m                                       |                                                         |                       |                   |                                 |                     |
| Layanan Pemohon         | Alamat*<br>Br. Nusasakti, Melaya | 1                                       |                                                         |                       |                   |                                 |                     |
|                         | Provinsi *                       |                                         |                                                         |                       |                   |                                 |                     |
|                         | BALI                             |                                         |                                                         |                       |                   |                                 |                     |
|                         | Kabupaten *<br>KAB. JEMBRANA     | Г                                       |                                                         |                       |                   |                                 |                     |
|                         | Kecamatan*                       |                                         | Untuk Upload                                            | Dokumer               | n Pada            |                                 |                     |
|                         | Melaya                           | ••••••••••••••••••••••••••••••••••••••• |                                                         |                       |                   |                                 |                     |
|                         | Desa*<br>Nusasari                |                                         | Tab DOKUMEN KIIK TAMBAH                                 |                       |                   |                                 |                     |
|                         | Kode Pos *                       | L                                       |                                                         |                       |                   |                                 |                     |
|                         | 82252                            |                                         |                                                         |                       |                   |                                 |                     |
|                         |                                  | PERMOHONAN                              | PERUSAHAAN                                              | IZIN                  |                   | DOKUMEN                         |                     |
|                         | ्<br>Q Cari Dokume               | n                                       |                                                         |                       |                   | TAM                             | ИВАН                |
|                         | #                                | No Dokumen                              | Jenis Dokumen                                           | Awal Berlaku          | Akhir Berlaku     | Aksi                            | _                   |
|                         | 1                                | 002/DPMPTSP/2020                        | Izin                                                    | 15-11-2020            | 15-11-2020        | <b>\$</b>                       |                     |
|                         |                                  |                                         |                                                         |                       | Rows per page: 15 | ▼ 1-1of1  < <                   | > >                 |
|                         |                                  |                                         |                                                         |                       |                   |                                 |                     |
|                         | SICANTIK                         |                                         | ©20                                                     | 20 sicantik-developer |                   |                                 | v0.1.0              |
| 👼 download (2).pdf 🗸    | ^                                |                                         |                                                         |                       |                   |                                 | Show all X          |
| Type here to search     | h                                | H 🔒 📀 💽 👔                               |                                                         |                       |                   | へ <table-cell> 🄁 🕬</table-cell> | 10:52<br>16/11/2020 |

| SICANTIK >               | +                                                                                                    | - 0 ×           |
|--------------------------|----------------------------------------------------------------------------------------------------|-----------------|
| ← → C 🔒 sicantikui.layan | an.go.id/#/profile/pemohon/dokumen-add                                                                                                    | 🕶 २ 🕁 💰 🌲 👩 🗄   |
| 👯 Apps 💪 Gmail 🖸 YouTube | ♀ Maps 🧼 SiCantik 🧕 WhatsApp 👋 oss 🎪 Dinas Penanaman 😥 Login   Portal Ex-1 🚸 Login Sistem Pelaya 🌚 SIM BG                                                                                                    |                 |
| SICANTIK ×               |                                                                                                    | :: 🖉 🎯 ρυτυγυμι |
| A Home                   | Tambah Dokumen                                                                                                    |                 |
| 🚨 Layanan Pemohon 🛛 🗸    |                                                                                                    | SIMPAN BATAL    |
| Profil dan Permohonan    | No Dokumen *                                                                                                    |                 |
| Keluhan                  | No Dokumen                                                                                                    | 0 / 50          |
| Simulasi Tarif           | Jenis Dokumen*<br>Dokumen Pendukung                                                                                                    |                 |
|                          | <ul> <li>A we bender</li> <li>A we bender</li> <li>A bender</li> <li>A strate we de weiter</li> <li>A we al Berlaku dan Akhir Berlaku Dikosongkan</li> <li>A wal Berlaku dan Akhir Berlaku Dikosongkan</li> <li>Upload Dokumen sesuai dengan Jenis Dokumen yang dipilih</li> <li>Setelah Selesai Klik Simpan</li> <li>Ulangi Proses untuk upload dokumen yang lain</li> </ul> | SIMPAN BATAL    |
| 🔯 download (2).pdf 🔷     |                                                                                                    | Show all X      |
|                          |                                                                                                    | 10.50           |

Type here to search

| ∤ SICANTIK   Home      | × +                          |                                      |                                                     |                       |                         | -                                 | o ×              |
|------------------------|------------------------------|--------------------------------------|-----------------------------------------------------|-----------------------|-------------------------|-----------------------------------|------------------|
| ← → C 🌲 sicantikui.la  | ayanan.go.id/#/profile/pen   | nohon                                |                                                     |                       |                         | on Q 🕁 🐇                          | <b>* 💿</b> E     |
| 🁯 Apps Ġ Gmail 💽 YouTu | ibe 💡 Maps 🧼 SiCantil        | k 🧕 WhatsApp 脊 oss 🐽 Dinas Penanaman | 💆 Login   Portal Ex-1   🏶 Login Sistem Pelaya 🔇 SII | M BG                  |                         |                                   |                  |
| R SICANTIK             | Home                         |                                      |                                                     |                       |                         | o 🖉 🍯                             | DWIPAYANA        |
| 🛧 Home                 | Alamat*                      |                                      |                                                     |                       |                         |                                   |                  |
| 💄 Layanan Pemohon      | JI. Kenyeri III LC G         | Galiran                              |                                                     |                       |                         |                                   |                  |
|                        | Provinsi *                   |                                      |                                                     |                       |                         |                                   |                  |
|                        | DALI                         |                                      |                                                     |                       |                         |                                   |                  |
|                        | Kabupaten *<br>KAB. KLUNGKUN | G                                    | Pendaftar                                           | an Selesai I          | Proses Izin hi          | sa terus                          |                  |
|                        | Kecamatan*                   |                                      |                                                     |                       |                         |                                   |                  |
|                        | Klungkung                    |                                      | dipantau r                                          | nelalui Trac          | king System             | Sicantik                          |                  |
|                        | Desa *                       |                                      |                                                     |                       | 0 /                     |                                   |                  |
|                        | Semarapura Keloo             | d                                    | Cioud                                               |                       |                         |                                   |                  |
|                        | Kode Pos*<br>80716           |                                      |                                                     |                       |                         |                                   |                  |
|                        |                              |                                      |                                                     |                       |                         |                                   |                  |
|                        |                              | PERMOHONAN                           | PERUSAHAAN                                          |                       | IZIN                    | DOKUMEN                           |                  |
|                        | <b>्</b> Cari Perr           | nohonan Izin                         |                                                     |                       |                         | ТАМВАН                            |                  |
|                        | 🖬 🛛 Begin D                  | ate 🝸 💼 End Date 👻                   |                                                     |                       |                         |                                   |                  |
|                        | #↓                           | No Permohonan                        | Jenis Izin                                          | Perusahaan            | Status                  |                                   |                  |
|                        | 1                            | 0216/REG/DPMPTSP/2020                | Rekomendasi Penelitian                              |                       | Cetak Tanda Terima Izin | ★ ≣ ⊘                             |                  |
|                        |                              |                                      |                                                     |                       | Rows per page:          | 15 ¥ 1-1 of 1  < < >              | $\geq$           |
|                        | SICANTIK                     |                                      | ©20                                                 | 20 sicantik-developer |                         |                                   | v0.1.0           |
| ownload (2).pdf        | ^                            |                                      |                                                     |                       |                         |                                   | Show all         |
| Type here to searc     | h                            | H 🔒 📀 🗾 📴                            |                                                     |                       |                         | へ <table-cell> 🖫 🕼 👖</table-cell> | .1:12<br>11/2020 |